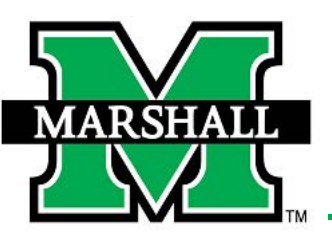

## Android Email

♥⊿ 🕯

:

3. Select Add Account.

## 1. Open Settings and select Accounts.

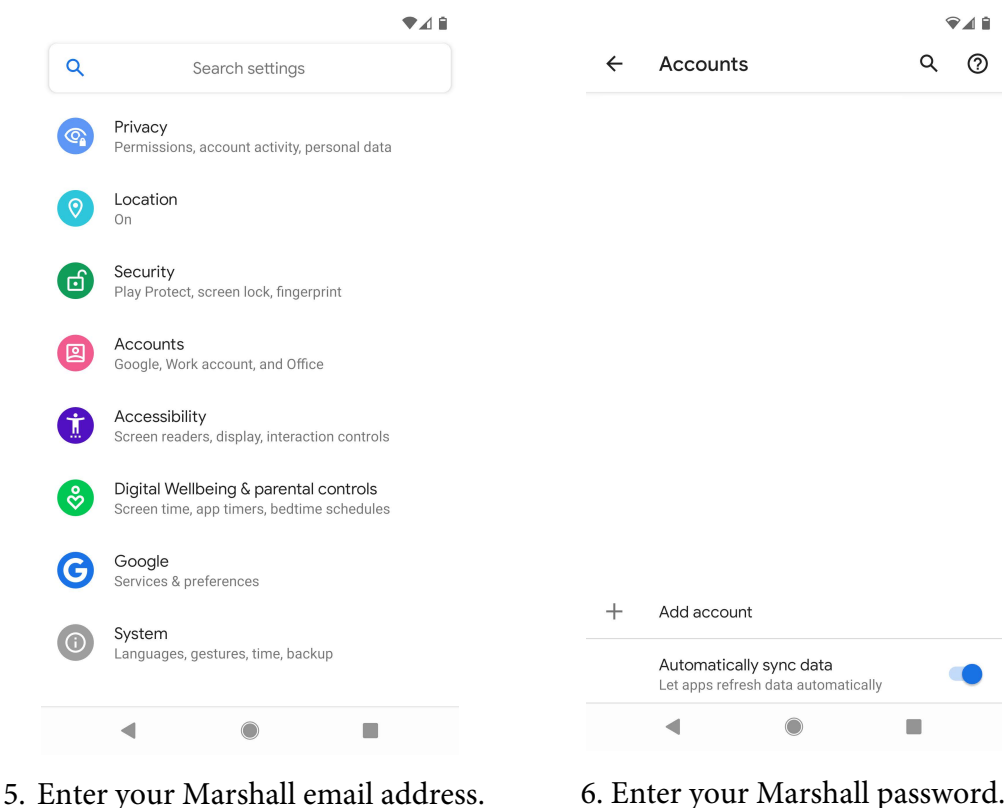

5. Enter your Marshall email address.

•4

×

5

🔒 adfs marshall edu

E

| Enter yc        | our email ac | ldress | MARSHALL<br>UNIVERSITY.                                                                             |                                                                                        |                                                       |  | Your account is ready to go! |  |      |  |
|-----------------|--------------|--------|----------------------------------------------------------------------------------------------------|----------------------------------------------------------------------------------------|-------------------------------------------------------|--|------------------------------|--|------|--|
|                 |              |        | Sign in with your MUN<br>munetuser12<br>Password<br>Sign in                                         | Net username and pas                                                                   | sword                                                 |  | ~                            |  |      |  |
| Set up manually |              | Next   | First-Time Users   For<br>By signing onto this p<br>Use. Violations could<br>and/or disciplinary ac | rgot Password   Chang<br>portal, you agree to abi<br>lead to restriction of p<br>tion. | e Password<br>de by its Terms of<br>oortal privileges |  |                              |  | Done |  |
| •               |              |        | •                                                                                                   |                                                                                        |                                                       |  | •                            |  |      |  |

Please contact the IT service desk for assistance. 304-696-3200 - servicedesk@marshall.edu

Revised Summer 2020.

4. Select Exchange.

Add an account

Exchange

Google

Office

OneDrive

Outlook

-

7. Open Gmail to access Email.

E 🔀

Personal (IMAP)

Personal (POP3)

4

M

G

П

M

♥⊿₿

♥⊿₿

Q  $\bigcirc$